値段軸スケール設定

MATRIX TRADER

チャートの値段軸スケールの設定ができます。

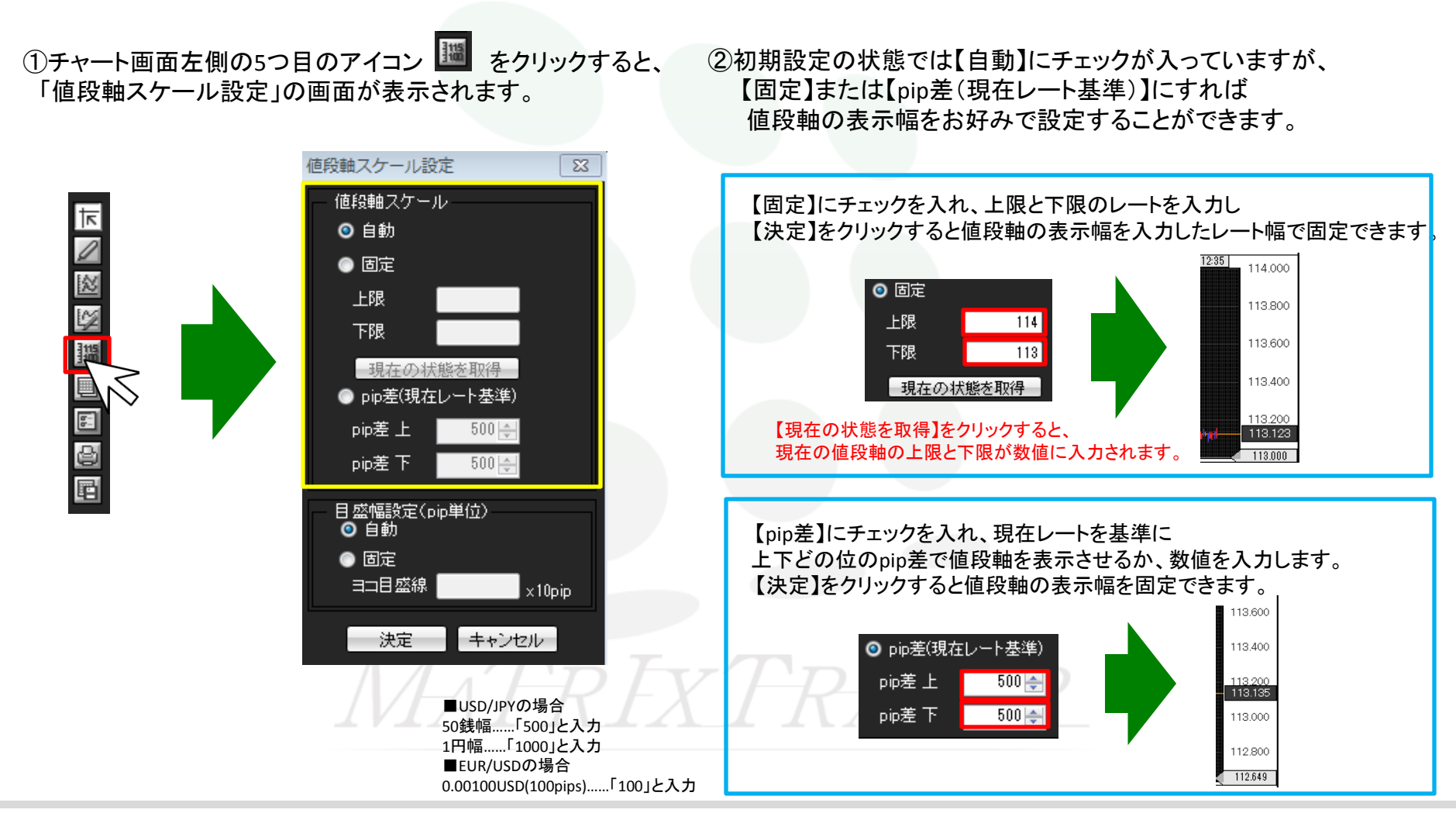

値段軸スケール設定

チャートの目盛幅設定(pip単位)ができます。

①チャート画面左側の5つ目のアイコン IIII をクリックすると、 「値段軸スケールの設定」の画面が表示されます。

②初期設定の状態では【自動】にチェックが入っていますが、 目盛幅を入力し【決定】をクリックすると目盛幅を設定できます。

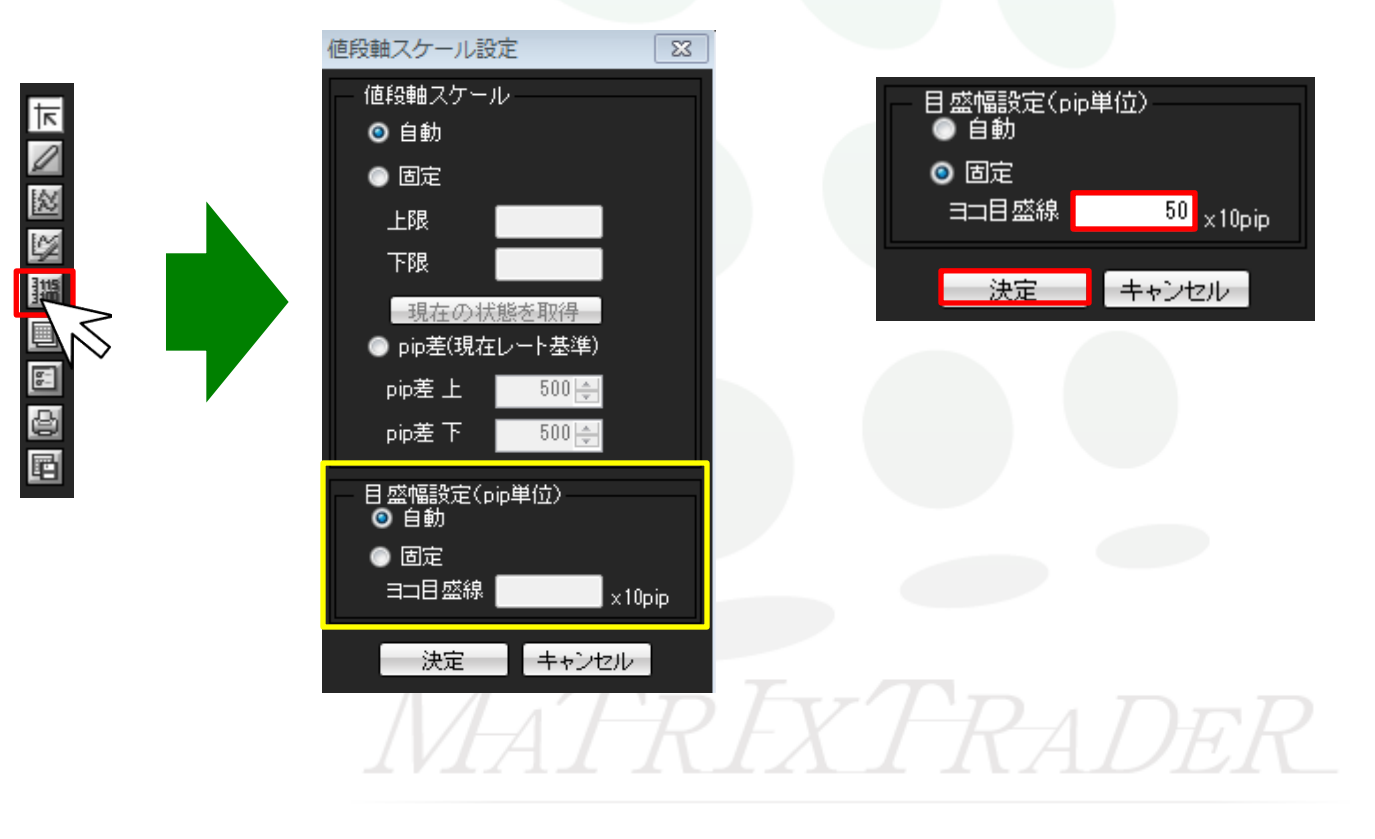